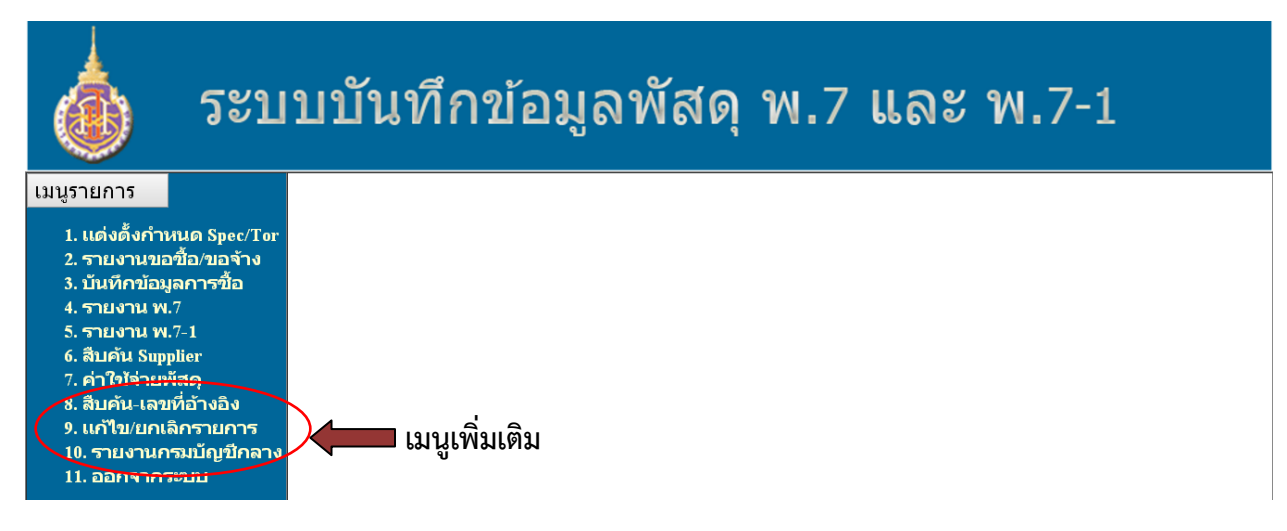

 ๑. เมนูรายการที่ ๘ "สืบค้น-เลขที่อ้างอิง" เป็นเมนูที่ใช้สำหรับการสืบค้นเลขที่อ้างอิงที่ได้มีการบันทึกไว้แล้วแต่ ผู้ใช้งานไม่ได้จดเลขที่อ้างอิงที่จะนำมาบันทึกใน แบบ พ.๗ หรือ พ.๗-๑

๑.๑) ผู้ใช้งานกดเลือก ๘. "สืบค้น-เลขที่อ้างอิง" ดังภาพ

|               | ระบบบันทึกข้อมูลพัสดุ พ.7 และ พ.7-1                                                                           |
|---------------|----------------------------------------------------------------------------------------------------|
|               | <mark>สืบด้น-เลขที่อ้างอิง-ที่บันทึกไว้</mark><br>ณ วันที่บันทึกข้อมูล คือ<br>Report                          |
| ๑.๒) ผู้ใช้งา | าน Click ในช่อง ณ วันที่บันทึกข้อมูลคือระบบจะแสดงวันที่บันทึกข้อมูล                                           |
|               | ระบบบบนทุกขอมูลพลดุ พ./ และ พ./-1<br>สืบด้น-เลขที่อ้างอิง-ที่บันทึกไว้<br>ณ วันที่บันทึกข้อมูล ลู่อ<br>Report |

๑.๓) ผู้ใช้งานเลือกวันที่บันทึกข้อมูล และ Click Report

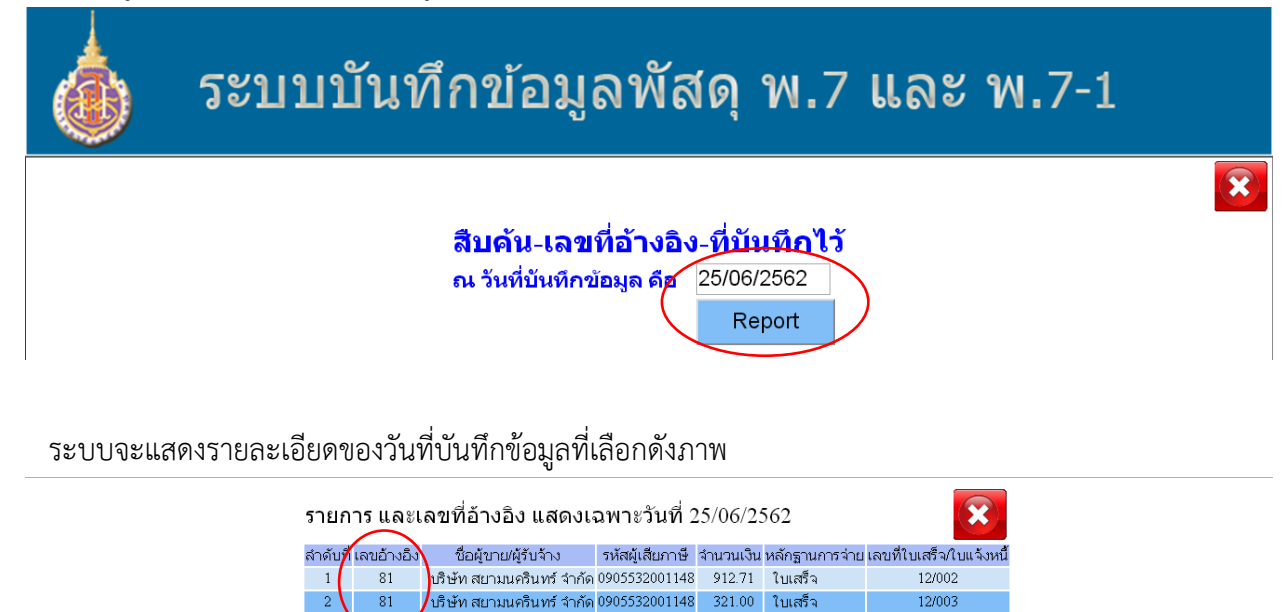

๑.๔) ผู้ใช้งานนำเลขที่อ้างอิง "๘๑" บันทึกในแบบบันทึกใน แบบ พ.ศ เมนูรายการที่ ๔ หรือ พ.ศ-๑ เมนู รายการที่ ๕

| <u>ป้อนเลขอ้างอิง (จากแบบบันทึกข้อมูลการจัดซื้อ)</u> |                                          |  |  |  |
|------------------------------------------------------|------------------------------------------|--|--|--|
| ป้อนเลขอ้างอิ 🤇                                      | ถ้ามีมากกว่า 1 เลข ให้ใช้เครื่องหมาย , ค |  |  |  |
|                                                      | Submit                                   |  |  |  |

รวมทั้งหมด

๒. เมนูรายการที่ ๙ "แก้ไข/ยกเลิกรายการ" เป็นเมนูที่ใช้สำหรับการแก้ไขข้อมูลที่มีการบันทึกไว้แล้วหรือ
ต้องการยกเลิกแล้วแต่กรณี

๒.๑) ผู้ใช้งานกดเลือก ๙ "**แก้ไข/ยกเลิกรายการ**" ดังภาพ

| ระบบบันทึกข้อมูลพัสดุ พ.7 และ พ.7-1                                 |   |
|---------------------------------------------------------------------|---|
| แก้ไข/ยกเลิกรายการ-ที่บันทึกไว้<br>วันที่บันทึกข้อมูล คือ<br>Report | X |

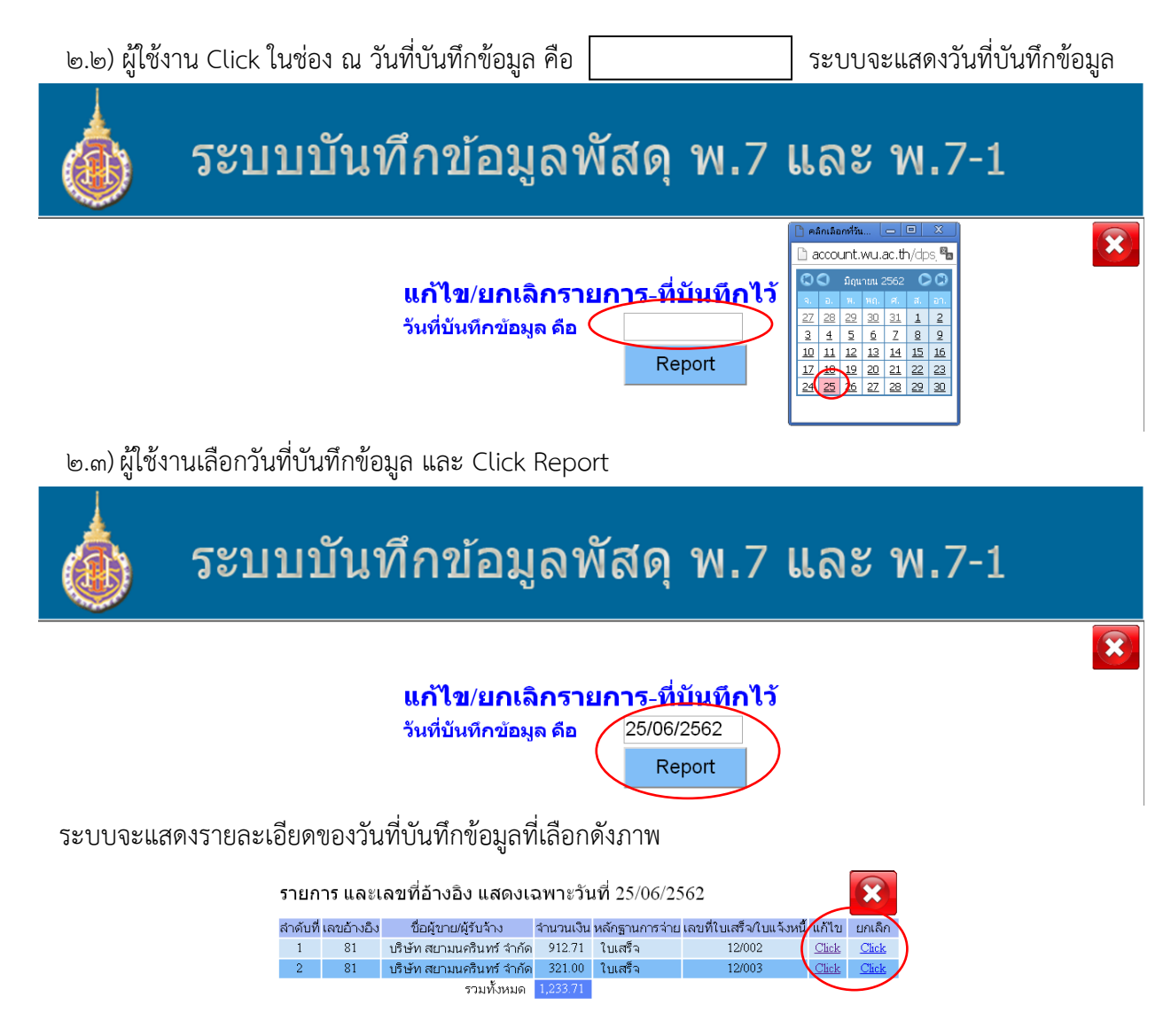

๒.๔) ผู้ใช้งาน Click "แก้ไข" หรือ "ยกเลิก" แล้วแต่กรณี

๓. เมนูรายการที่ ๑๐ "รายงานกรมบัญชีกลาง" เป็นเมนูสำหรับส่วนพัสดุตรวจสอบข้อมูลและจัดรูปแบบ
รายงานตามที่กรมบัญชีกลางกำหนด